# NAS 168 Vaše domácí centrum zábavy

Použití UPnP AV Media serveru s UPnP/DLNA zařízením

ASUSTOR COLLEGE

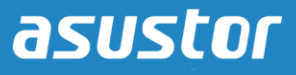

# CÍLE KURZU

V tomto kurzu se naučíte:

- 1. Základní informace o UPnP AV Media serveru
- 2. Použít UPnP AV Media Server s kompatibilním UPnP/DLNA zařízením

# PŘEDCHOZÍ ZNALOSTI

**Předchozí kurzy:** Žádné

*Měli byste znát:* Kompatibilní UPnP zařízení

#### OBSAH

- 1. Seznámení s UPnP Media serverem
- 2. Použití UPnP AV Media serveru
  - 2.1 Použití UPnP AV Media Serveru s PlayStation 3

# 1. Seznámení s UPnP AV Media serverem

Aplikace UPnP AV Media Server promění váš NAS na domácí multimediální streamovací stanici. Zařízení, která podporují UPnP nebo DLNA (například SONY BRAVIA TV nebo PlayStation3) mohou přímo prohlížet a streamovat fotografie, hudbu, a videa uložená na vašem NAS.

Aplikace na vašich mobilních zařízeních (např. notebook, iPhone, iPad), která podporují UPnP/DLNA mohou přímo streamovat soubory z vašeho NAS.

Poznámka: UPnP AV Media Server se stará o streamování souborů na kompatibilní zařízení. Typy souborů, které můžete přehrát, záleží na daném zařízení.

# 2. Použití UPnP AV Media serveru

V následujícím příkladu si ukážeme jak použít UPnP AV Media Server s PlayStation 3. Nastavení je podobné s ostatními kompatibilními zařízeními.

#### 2.1 Použití UPnP AV Media serveru s PlayStation 3

#### KROK 1

Nainstalujte aplikaci UPnP Media Server z App Central.

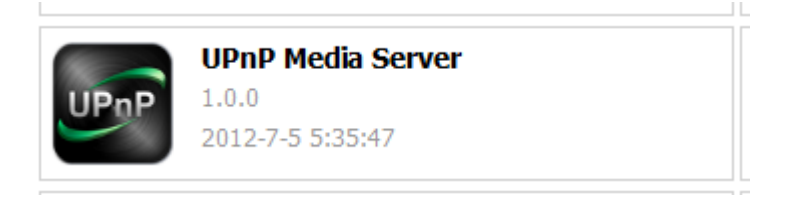

#### KROK 2

Otevřte UPnP Media Server a nastavte složku, kterou chcete sdílet. Klikněte na **[Create]** v záložce Sharing folder. Tato složka bude použita pro uložení fotografií, hudby a videí, které chcete streamovat na vaše kompatibilní UPnP zařízení. V obrázku níže vidíte, že jsme nastavili složku se jménem MyMedia, která odkazuje na složku Media na našem NAS.

| UPnP Mec        | lia Server                    | 9 |
|-----------------|-------------------------------|---|
| General Trans   | scoding                       |   |
| Information     |                               |   |
| Status:         | Ready                         |   |
| Server name:    | Julie-6pm-Friday-Night Rename |   |
| Last Scan:      | 2012-11-02 14:01:20 Scan Now  |   |
| Name<br>MyMedia | /Media                        |   |
|                 |                               |   |

## KROK 3

Obrázky, hudbu a videa, která chcete streamovat přidejte do vybrané složky (v našem případě to je složka Media). V obrázku níže vidíte soubory, které jsme přidali do složky Media.

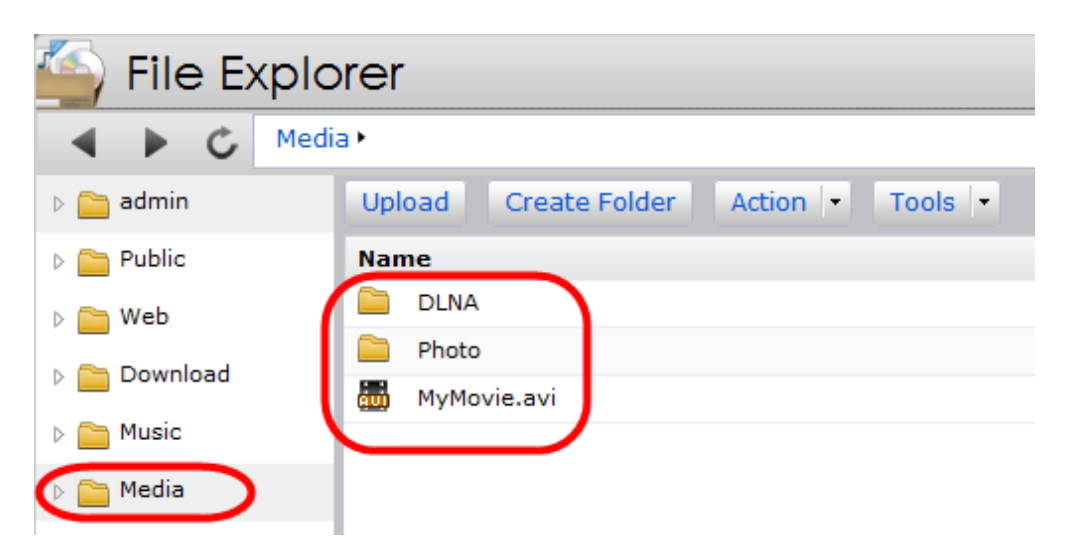

## KROK 4

Zapněte PlayStation 3 a připojte ho k místní síti. Zvolte menu pro přehrávání fotografií, hudby, nebo videí a po vybrání uvidíte název vašeho NAS. V obrázku níže vidíte vybrané menu pro filmy a náš NAS.

|              | THE ADDRESS OF ADDRESS OF |
|--------------|----------------------------------------------------------------------------------------------------|
| 0            | 7/24 3:02 PM (9                                                                                                    |
| _            |                                                                                                    |
|              | <i>a</i>                                                                                                    |
|              |                                                                                                    |
|              |                                                                                                    |
| AS-604T-006D |                                                                                                    |
|              |                                                                                                    |
|              |                                                                                                    |
|              |                                                                                                    |
|              |                                                                                                    |
|              |                                                                                                    |
|              |                                                                                                    |
|              |                                                                                                    |

## KROK 5

Nyní můžete vybrat naši nastavenou složku a prohlédnout si soubory, které jsou v dané složce.

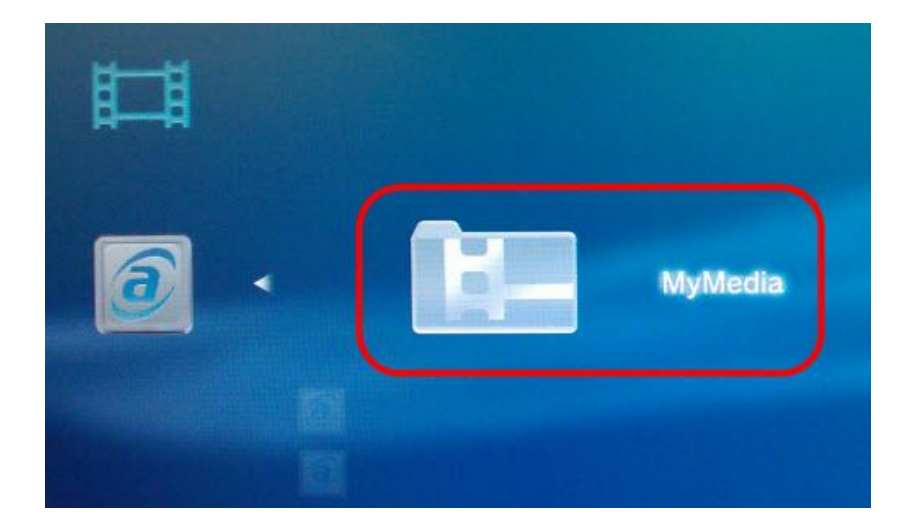

# KROK 6

Vyberte soubory, které chcete streamovat a přehrávat.

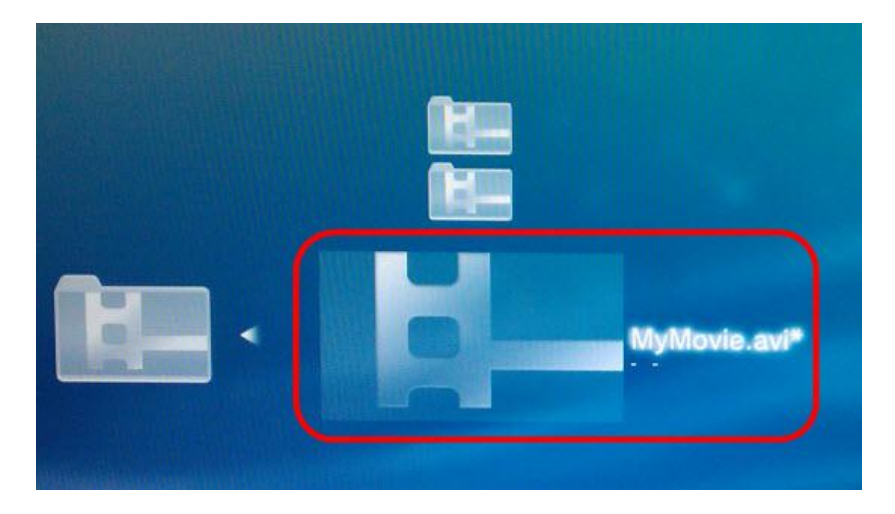

Poznámka: Podporované formáty PlayStation 3 jsou uvedeny v: http://manuals.playstation.net/document/en/ps3/current/video/filetypes.html